## 加入东亚银行信用卡(Mastercard/Visa)至Google Pay:

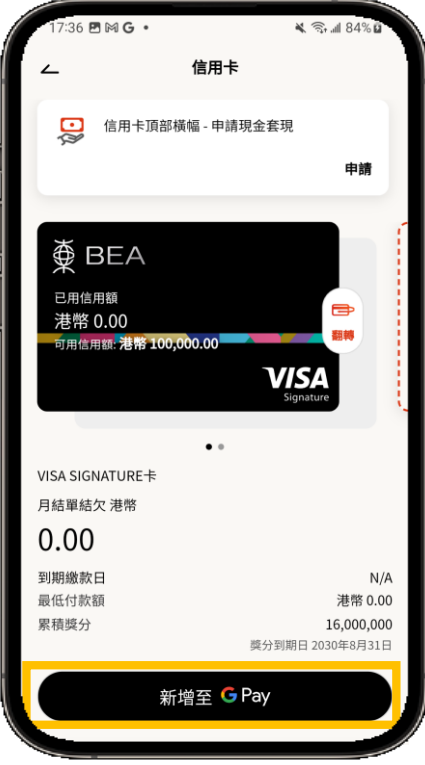

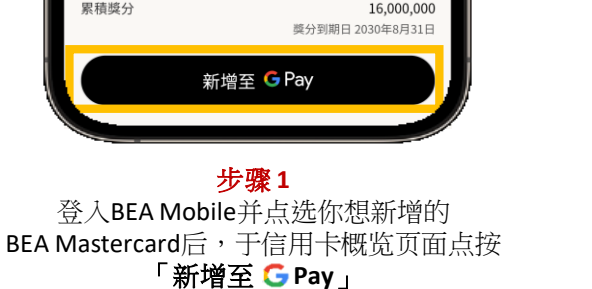

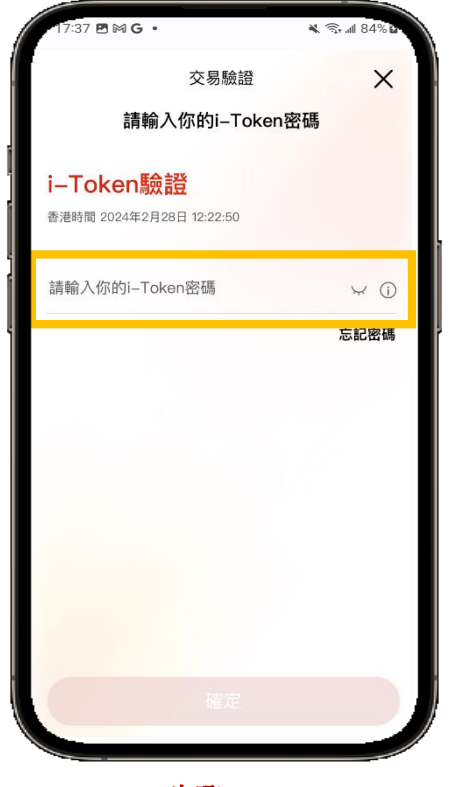

<mark>步骤 2</mark> 输入你的i-Token进行验证

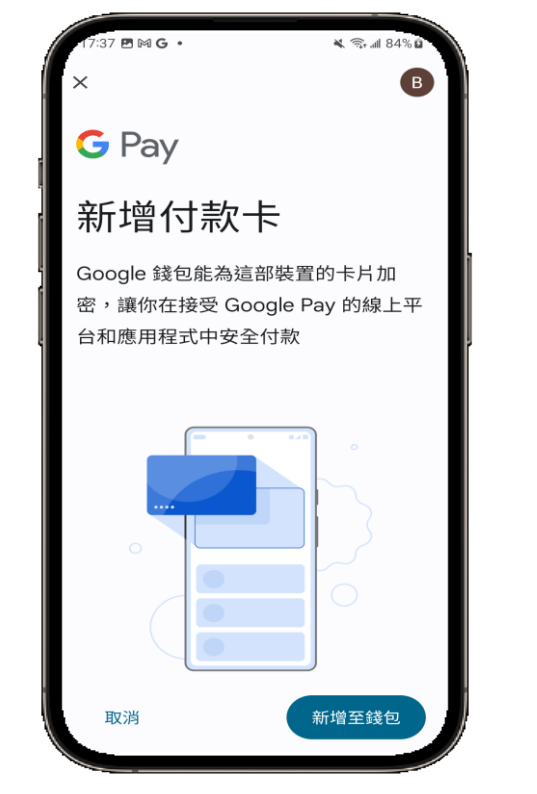

**步骤 3** 验证成功后·将会转跳至Googlelet页面, 請按照指示输入短讯确认密码。

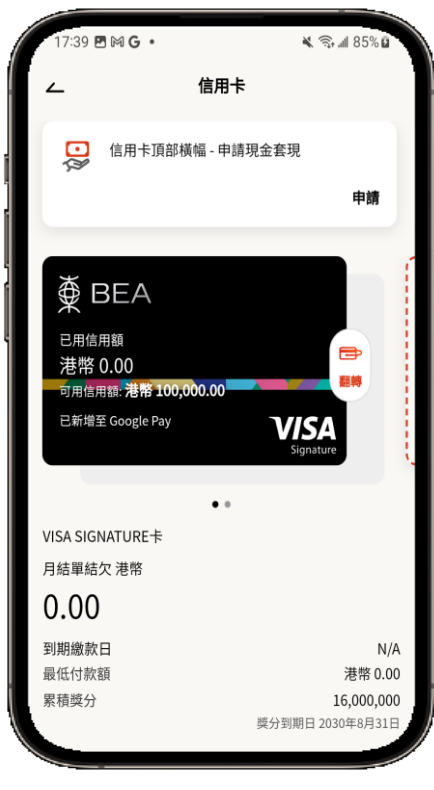

完成! 你可即时以Apple Pay使用你 的信用卡!